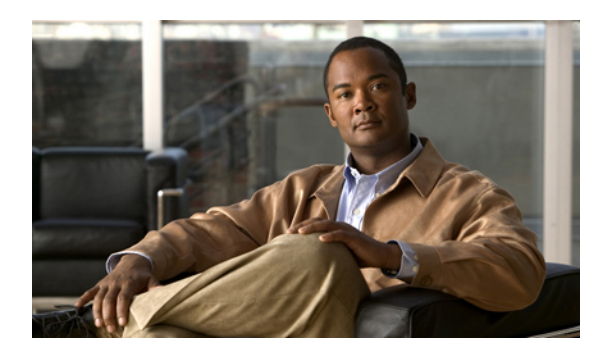

# **Viewing Server Sensors**

This chapter includes the following sections:

- Viewing the Fault Summary, page 1
- Viewing Power Supply Sensors, page 2
- Viewing Fan Sensors, page 4
- Viewing Temperature Sensors, page 5
- Viewing Voltage Sensors, page 6
- Viewing Current Sensors, page 7
- Viewing LED Sensors, page 8
- Viewing Storage Sensors, page 8

## **Viewing the Fault Summary**

- **Step 1** In the Navigation pane, click the Server tab.
- Step 2 On the Server tab, click Fault Summary.
- **Step 3** In the **Discrete Sensors** area, review the following information:

| Name               | Description                                                 |
|--------------------|-------------------------------------------------------------|
| Sensor Name column | The name of the sensor.                                     |
| Status column      | The status of the sensor. This can be one of the following: |
|                    | • Critical                                                  |
|                    | • Non-Recoverable                                           |
|                    | • Warning                                                   |
|                    |                                                             |

| Name           | Description                       |
|----------------|-----------------------------------|
| Reading column | This can be one of the following: |
|                | • absent                          |
|                | • present                         |
|                |                                   |

**Step 4** In the **Threshold Sensors** area, review the following information:

| Name                          | Description                                                 |
|-------------------------------|-------------------------------------------------------------|
| Sensor Name column            | The name of the sensor.                                     |
| Status column                 | The status of the sensor. This can be one of the following: |
|                               | • Critical                                                  |
|                               | • Non-Recoverable                                           |
|                               | • Warning                                                   |
|                               |                                                             |
| Reading column                | The value reported by the sensor.                           |
| Units column                  | The units in which the sensor data is reported.             |
| Warning Threshold Min column  | The minimum warning threshold.                              |
| Warning Threshold Max column  | The maximum warning threshold.                              |
| Critical Threshold Min column | The minimum critical threshold.                             |
| Critical Threshold Max column | The maximum critical threshold.                             |

# **Viewing Power Supply Sensors**

<u>}</u> Tip

Click a column header to sort the table rows according to the entries in that column.

### Procedure

- **Step 1** In the Navigation pane, click the Server tab.
- **Step 2** On the Server tab, click Sensors.
- **Step 3** In the **Sensors** pane, click the **Power Supply** tab.
- **Step 4** In the **Properties** area, the **Redundancy Status** field displays the status of the power supply redundancy of the server.

#### **Step 5** In the **Discrete Sensors** area, you can view the following statistics for the server:

| Name               | Description                                                 |
|--------------------|-------------------------------------------------------------|
| Sensor Name column | The name of the sensor.                                     |
| Status column      | The status of the sensor. This can be one of the following: |
|                    | • Unknown                                                   |
|                    | • Informational                                             |
|                    | • Normal                                                    |
|                    | • Warning                                                   |
|                    | • Critical                                                  |
|                    | • Non-Recoverable                                           |
|                    |                                                             |
| Reading column     | This can be:                                                |
|                    | • absent                                                    |
|                    | • present                                                   |
|                    |                                                             |

Step 6 In the Threshold Sensors area, you can view the following statistics for the server:

| Name               | Description                                                                                                    |
|--------------------|----------------------------------------------------------------------------------------------------|
| Sensor Name column | The name of the sensor.                                                                                                    |
| Status column      | The status of the sensor. This can be one of the following:<br>• Unknown<br>• Informational<br>• Normal<br>• Warning<br>• Critical<br>• Non-Recoverable |
| Reading column     | The current power usage, in watts.                                                                                                    |

| Name                          | Description                     |
|-------------------------------|---------------------------------|
| Warning Threshold Min column  | The minimum warning threshold.  |
| Warning Threshold Max column  | The maximum warning threshold.  |
| Critical Threshold Min column | The minimum critical threshold. |
| Critical Threshold Max column | The maximum critical threshold. |

## **Viewing Fan Sensors**

| Step 1 | In the Navigation | pane, click | the Server tab. |
|--------|-------------------|-------------|-----------------|
|--------|-------------------|-------------|-----------------|

- **Step 2** On the Server tab, click Sensors.
- **Step 3** In the **Sensors** pane, click the **Fan** tab.
- Step 4View the following fan-related statistics for the server:TipClick a column header to sort the table rows according to the entries in that column.

| Name                          | Description                                                 |
|-------------------------------|-------------------------------------------------------------|
| Sensor Name column            | The name of the sensor.                                     |
| Status column                 | The status of the sensor. This can be one of the following: |
|                               | • Unknown                                                   |
|                               | • Informational                                             |
|                               | • Normal                                                    |
|                               | • Warning                                                   |
|                               | • Critical                                                  |
|                               | • Non-Recoverable                                           |
|                               |                                                             |
| Speed column                  | The fan speed in RPM.                                       |
| Warning Threshold Min column  | The minimum warning threshold.                              |
| Warning Threshold Max column  | The maximum warning threshold.                              |
| Critical Threshold Min column | The minimum critical threshold.                             |

| Name                          | Description                     |
|-------------------------------|---------------------------------|
| Critical Threshold Max column | The maximum critical threshold. |

### **Viewing Temperature Sensors**

- **Step 1** In the Navigation pane, click the Server tab.
- Step 2 On the Server tab, click Sensors.
- **Step 3** In the **Sensors** pane, click the **Temperature** tab.
- **Step 4** View the following temperature-related statistics for the server:
  - **Tip** Click a column header to sort the table rows according to the entries in that column.

| Name                          | Description                                                 |
|-------------------------------|-------------------------------------------------------------|
| Sensor Name column            | The name of the sensor.                                     |
| Status column                 | The status of the sensor. This can be one of the following: |
|                               | • Unknown                                                   |
|                               | • Informational                                             |
|                               | • Normal                                                    |
|                               | • Warning                                                   |
|                               | • Critical                                                  |
|                               | • Non-Recoverable                                           |
| Temperature column            | The current temperature, in Celsius.                        |
| Warning Threshold Min column  | The minimum warning threshold.                              |
| Warning Threshold Max column  | The maximum warning threshold.                              |
| Critical Threshold Min column | The minimum critical threshold.                             |
| Critical Threshold Max column | The maximum critical threshold.                             |

## **Viewing Voltage Sensors**

- **Step 1** In the Navigation pane, click the Server tab.
- Step 2 On the Server tab, click Sensors.
- **Step 3** In the Sensors pane, click the Voltage tab.
- Step 4View the following voltage-related statistics for the server:TipClick a column header to sort the table rows according to the entries in that column.

| Name                          | Description                                                 |
|-------------------------------|-------------------------------------------------------------|
| Sensor Name column            | The name of the sensor.                                     |
| Status column                 | The status of the sensor. This can be one of the following: |
|                               | • Unknown                                                   |
|                               | • Informational                                             |
|                               | • Normal                                                    |
|                               | • Warning                                                   |
|                               | • Critical                                                  |
|                               | • Non-Recoverable                                           |
| Voltage column                | The current voltage, in volts.                              |
| Warning Threshold Min column  | The minimum warning threshold.                              |
| Warning Threshold Max column  | The maximum warning threshold.                              |
| Critical Threshold Min column | The minimum critical threshold.                             |
| Critical Threshold Max column | The maximum critical threshold.                             |

## **Viewing Current Sensors**

- **Step 1** In the Navigation pane, click the Server tab.
- **Step 2** On the Server tab, click Sensors.
- **Step 3** In the Sensors pane, click the Current tab.
- **Step 4** View the following current-related statistics on the **Current** tab:

| Name                          | Description                                                 |
|-------------------------------|-------------------------------------------------------------|
| Sensor Name column            | The name of the sensor.                                     |
| Status column                 | The status of the sensor. This can be one of the following: |
|                               | • Unknown                                                   |
|                               | • Informational                                             |
|                               | • Normal                                                    |
|                               | • Warning                                                   |
|                               | • Critical                                                  |
|                               | • Non-Recoverable                                           |
| Current column                | The current in amperes.                                     |
| Warning Threshold Min column  | The minimum warning threshold.                              |
| Warning Threshold Max column  | The maximum warning threshold.                              |
| Critical Threshold Min column | The minimum critical threshold.                             |
| Critical Threshold Max column | The maximum critical threshold.                             |

## **Viewing LED Sensors**

### Procedure

- **Step 1** In the Navigation pane, click the Server tab.
- **Step 2** On the Server tab, click Sensors.
- **Step 3** In the **Sensors** pane, click the **LEDs** tab.
- **Step 4** View the following LED-related statistics for the server:

| Name               | Description                                                                                                    |
|--------------------|----------------------------------------------------------------------------------------------------|
| Sensor Name column | The name of the sensor.                                                                                                    |
| LED State column   | Whether the LED is on or off.                                                                                                    |
| LED Color column   | The current color of the LED.<br>For details about what the colors mean, see the hardware installation<br>guide for the type of server you are using. |

### **Viewing Storage Sensors**

#### Procedure

- **Step 1** In the Navigation pane, click the Server tab.
- **Step 2** On the Server tab, click Sensors.
- **Step 3** In the **Sensors** pane, click the **Storage** tab.
- **Step 4** View the following storage-related statistics for the server:

| Name          | Description                            |
|---------------|----------------------------------------|
| Name column   | The name of the storage device.        |
| Status column | The status of the device. This can be: |
|               | • Absent                               |
|               | • Degraded                             |
|               | • N/A                                  |
|               | • Online                               |
|               | • Present                              |
|               |                                        |